## **Budget Year 2023 Contract Renewal Process**

The remaining information is a guide on how to enter Fiscal Year 2023 (FY23) contract renewal requisitions *prior* to July 1, 2022.

Fiscal year 2022 Marketplace carts must be converted into requisitions by June 17th to allow time for orders to get through the workflow approval process and to be dispatched prior to fiscal year end. Marketplace access will be restricted after June 17th until July 1st. Any Marketplace orders that have not received final approval by June 29, 2022, will be closed and a new requisition will need to be entered in Fiscal Year 2023. It is strongly encouraged to check your order status on July 1 to determine if it has been processed or cancelled.

Fiscal Year 2022 Peoplesoft regular requisitions must be entered by the department and approved by Procurement no later than June 17th to allow for time orders to be assigned and worked by a contract specialist and dispatched prior to fiscal year end on June 30, 2022. Any requisition that has not been dispatched prior to July 1, 2022, will be closed and a new requisition will need to be entered in Fiscal Year 2023. It is strongly encouraged to review pending Fiscal Year 2022 requisitions statuses to ensure approvals are received prior to the fiscal year deadline.

Peoplesoft Fiscal Year 2022 requisitions must be approved by Procurement to be worked by June 17th to allow for time orders to get through the workflow approval process and to be dispatched prior to fiscal year end. Any requisition that has not been dispatched prior to July 1, 2022 will be closed and a new requisition will need to be entered in Fiscal Year 2023. It is recommended to check your order status on July 1 to determine if it has been processed or cancelled.

## Create New Requisition:

- 1. Header comments Please enter the following information:
  - a. The type of standing order (property or equipment lease, maintenance, etc.).
  - b. Contract term dates (ex. July 1, 2022 June 30, 2023).
  - c. If the requisition is for a renewal, please include the previous purchase order number for reference.
  - d. The contact information for the vendor, if HIPAA or FERPA apply, and whether they will be providing services on campus.
  - e. Attach renewal contract and all back-up documents.
  - f. Make sure to check the Send to Supplier, Show at Receipt, and Show at Voucher boxes so Procurement can view the documents.

| Red | uisition Comments and Attac  | hments                         |                  |                                   |
|-----|------------------------------|--------------------------------|------------------|-----------------------------------|
|     | Enter requisition comments   |                                |                  |                                   |
|     | Period of Agreement from: Ju | uly 1, 2021 thru June 30, 2022 |                  | <u>م اع</u>                       |
|     | Previous PO #0000000000      |                                |                  | v<br>                             |
|     |                              |                                |                  |                                   |
|     | Send to Supplier             | Show at Receipt                | Shown at Voucher | Add more Comments and Attachments |
|     |                              |                                |                  |                                   |

2. Create each line, entering vendor information and the amount. On the first line enter "FY23" at the beginning of line description.

| Agreement PRO-ADDIO |
|---------------------|
|---------------------|

3. Click the "Line Details" icon.

| Line Description               |                                     | Supplier                               |     | Quantity        | UOM   |          | Price    | Total Detail                        | s Comments D |
|--------------------------------|-------------------------------------|----------------------------------------|-----|-----------------|-------|----------|----------|-------------------------------------|--------------|
| Smith-Victor 36" pro-duty copy |                                     | B&H PHOTO-VIDEO-<br>PRO-AUDIO          |     | 2.0000          | Each  |          | 292.4900 | 584.98                              | 💬 Edit 🔳     |
| Shipping Line 1                | "Ship To                            | DEFAULT                                | Q   | Add Shipto Comn | nents | Quantity | 2.0000   |                                     |              |
|                                | Address<br>Attention To<br>Due Date | SAME AS SHIPPING<br>Kimberely J Helton | 153 |                 |       | Price    | 292.4900 | Price Adjustment<br>Pegging Inquiry |              |
| 1                              |                                     |                                        |     |                 |       |          |          | Pegging Workbench<br>Custom Fields  |              |

4. Select the "Fiscal Year Renewal" box and then select OK to apply the status.

|                                                                                                    | Line Details                                                              |                                                                                    | 3    |
|----------------------------------------------------------------------------------------------------|---------------------------------------------------------------------------|------------------------------------------------------------------------------------|------|
| Line Details @                                                                                                    | Smith-Victor 36" pro-duty copy                                            | Line Status Open                                                                   | Help |
| Item Details (2)<br>Merchandise Amount<br>Category<br>Original Substituted Item<br>Description<br>Physical Nature<br>Buyer | S94 98 USD<br>660400<br>477569<br>Buyer Information<br>Configuration Info | Waiting on Bid Device Tracking Fiscal Year Renewal Amount Only Inspection Required |      |
| Contract ID<br>Version<br>Contract Line<br>Category Line                                                                   | Use Contract if Available                                                 |                                                                                    |      |

5. Enter your accounting information in the chartfield spread as usual or you will receive an error message when you click "Save for Later".

6. Click the "**Save for Later**" button to save your requisition. The "Budget Check" and "Save & Submit" buttons are not available when using the "Fiscal Year Renewal" status. To exit the requisition, select the Return to Requisition link.

| Enter requisition comments       |                     |                  |                                    |
|----------------------------------|---------------------|------------------|------------------------------------|
| Information attached             |                     |                  |                                    |
| Send to Supplier                 | Show at Receipt     | Shown at Voucher | edit more Comments and Attachments |
| oval Justification               |                     |                  |                                    |
| Enter approval justification for | or this requisition |                  |                                    |
|                                  |                     |                  |                                    |
|                                  |                     |                  | <br>                               |
|                                  |                     |                  | Return to Requisition              |
|                                  |                     |                  |                                    |

7. Procurement will run a query weekly to identify renewal requisitions to be processed. Requisitions that do not have the Fiscal Year Renewal status will not be able to be found by Procurement. Additionally, once the Save for Later button is selected, if you re-enter the requisition to edit, it will cause an error. Changes to saved requisitions are not available until July 1 for Procurement.

## After 2023 Budget Becomes Available

Once the FY23 budget is available, use the following steps to complete the requisition process.

1. To check the status of a requisition, navigate to Manage Requisitions within eProcurement. Select Clear and then enter the Requisition number in the Requisition ID field. Select Search, and the requisition will display.

| e Brocurement        | eProcurement                                                                                                    | <b>A</b> : (                      |
|----------------------|----------------------------------------------------------------------------------------------------|-----------------------------------|
| Manage Requisitions  | Manage Requisitions                                                                                                    | New Window   Help   Personalize F |
| Requisition          | Search Requisitions                                                                                                    |                                   |
|                      | To locate requisitions, edit the criteria below and click the Search button.                                                                                                    |                                   |
| Requester Setup      | Business Unit NORMN Q Requisition Name                                                                                                    | Q                                 |
|                      | Requisition ID G Request State All but Complete V Budget Status                                                                                                    | ~                                 |
| Activity Summary     | Date To 03/20/2022 B Origin Origin                                                                                                    |                                   |
| / tourity outliniary | Requester 477569 C Entered By Q Supplier Q PO ID                                                                                                    | Q                                 |
| Print POs            | Search Clear Show Advanced Search                                                                                                    |                                   |
| Supplier             | Requisitions (2)                                                                                                    |                                   |
|                      | To view the lifespan and line items for a requisition, click the Expand triangle icon.<br>To edit or perform another action on a requisition, make a selection from the Action dropdown list and click Go. |                                   |
|                      | Req ID Requisition Name BU Date Request State Budget Total                                                                                                    |                                   |
|                      | ▶ 0000015665 0000015665 NORMN 03/20/2022 Pending Valid 596.90 USD [Select Action] ✓ Go                                                                                                    |                                   |
|                      | Create New Requisition Review Change Request Review Change Tracking Manage Receipts Requisition Report                                                                                                    |                                   |

2. Once the requisition loads, select "Edit" from the drop-down menu and then select "Go."

| Re       | tequisitions 👔                         |                                                                           |                            |                |                                |                   |                    |      |  |  |  |
|----------|----------------------------------------|---------------------------------------------------------------------------|----------------------------|----------------|--------------------------------|-------------------|--------------------|------|--|--|--|
| To<br>To | view the lifespar<br>edit or perform a | n and line items for a requisition,<br>another action on a requisition, r | click the E<br>nake a sele | xpand triangle | e icon.<br>e Action dropdown I | ist and click Go. |                    |      |  |  |  |
|          | Reg ID                                 | Requisition Name                                                          | BU                         | Date           | Request State                  | Budget            | Total              |      |  |  |  |
| ►        | 0000015615                             | OU COPELAND HALL "DEI"                                                    | NORMN                      | 08/26/2021     | Approved                       | Valid             | 6,601.40 L SD Edit | ✓ Go |  |  |  |

3. Once the Edit Requisition page expands, it is best practice to review the accounting chart field spread one last time. Verify the budget status is "Valid." If yes, select "Save & Submit." The requisition will now be routed through the normal approval process.

| I | L             | <br>           |     |                                  |                      |                       | // |
|---|---------------|----------------|-----|----------------------------------|----------------------|-----------------------|----|
| R | Check Budget  |                | Bud | get Checking Status: <u>Vali</u> | <u>d</u>             | Return to Requisition |    |
| Ŀ | Save & submit | Save for Later | ÷   | Add More Items                   | 60 Preview Approvals | Add Request Document  |    |

If you have additional questions, please email Procurement at <u>askpurchasing@ouhsc.edu</u> or phone Procurement at 405-325-2811 to request assistance.